01. 메인 PC의 C드라이브에 Elly폴더로 들어가서 Update폴더와 Xml폴더를 함께 압축시키고 압축파일을 메일이나 메신저를 이용하여 차세대PC로 보내주세요.

|                                       | 우 보기             |                                   |                                 |                                 |         | с х<br>^ 0 |
|---------------------------------------|------------------|-----------------------------------|---------------------------------|---------------------------------|---------|------------|
| ★ 급<br>즐겨찾기에 복사 불<br>고정               | [ <sup>1</sup> ] | 이동 복사 삭제 이름<br>위치 위치 · 위치 · · 바꾸기 | [] ⑮새 항목 ▾<br>세 쇤 빠른 연결 ▾<br>볼더 | ▲ 열기 • ▲ 연집 ★성 ▲ 전집 ★ 전집 ● 히스토리 |         |            |
|                                       | 클립보드             | 구성                                | 새로 만들기                          | 열기                              | 선택      |            |
| ← → ∽ ↑ 📴 → 내 PC → 로컬 디스크 (C:) → Elly |                  |                                   | ✓ ♂ Elly 검색                     |                                 |         | P          |
| ★ 즐겨찾기                                | <b>^</b> 0[#     | ł                                 | 수정한 날짜                          | 유형 ^                            | 크게      | ^          |
| 🔲 바탕 화면                               | *                | Data                              | 2024-01-08 오후 3:20              | 파일 쫄더                           |         |            |
| 👃 다운로드                                | *                | Images                            | 2022-08-30 오후 2:06              | 파일 몰더                           |         |            |
| 을 무서                                  |                  | Log                               | 2024-04-02 오선 9:02              | 파일 쓸더<br>피아 코다                  |         |            |
| () 드 )<br>() 드 )                      |                  | Printinstall                      | 2024-03-28 오선 9:43              |                                 |         |            |
|                                       | 2 H              | Recovery on                       | 2024-05-20 조주 3.45              | 지는 포니                           |         |            |
| OneDrive                              |                  | Report                            | 2023-03-03 모든 11.22             | 파일 총단                           |         |            |
| OneDrive                              |                  | Settings                          | 2023-08-17 오후 3:58 파일 볼더        |                                 |         |            |
| OneDrive - Personal     Ter           |                  | TempSpl                           | 2024-03-28 오후 5:43              | 파일 폴더                           |         |            |
|                                       |                  | Update                            | 2022-01-12 오후 5:51              | 파일 줄더                           |         |            |
| UH PC                                 |                  | Xml                               | 2024-04-02 오전 9:01              | 파일 볼더                           |         |            |
| ➡ 다운로드 0 음                            |                  | 인증기TP                             | 2023-03-22 오전 9:44              | 파일 풀더                           |         |            |
| 🔚 동영상                                 | 0                | Certident.xml                     | 2022-08-18 오전 11:51             | Microsoft Edge H.               | 1,110KB |            |
| 🚔 문서                                  | 0                | DeptList.xml                      | 2022-03-07 오후 4:45              | Microsoft Edge H.               | 452KB   |            |
| - 바탕 화면                               | 0                | log4net.xml                       | 2013-11-18 오전 5:51              | Microsoft Edge H.               | 1,482KB |            |
| IN 사진                                 |                  | Elly.Accountant.exe               | 2021-05-06 오전 11:02             | 응용 프로그램                         | 312KB   |            |
| h 음악 @ Elly                           |                  | Elly.Accountant.Netclosing.exe    | 2020-09-15 오전 11:10             | 응용 프로그램                         | 202KB   |            |
| ● Elly.C                              |                  | Elly.CertificateManager.exe       | 2020-09-15 오전 11:10             | 응용 프로그램                         | 177KB   |            |
| 🎽 포일 니스크 (0                           | J 😫              | Elly.CertOptionManager.exe        | 2020-09-15 오전 11:10             | 응용 프로그램                         | 193KB   |            |
| 66개 항목 2개 항목                          | 루 선택함            | Cli. Dedetario est                | 0000 00 45 OF 14-10             | 00 72 72                        | COMP    |            |

02. 압축파일을 해제후 차세대 PC의 Elly 폴더내 동일 위치에 덮어씌우기 해주시고 Update폴더 내 Elly.UpdateSetting.exe를 실행해주세요.

|                                         | 공유 보기                          | 관리<br>응용 프로그램 도     | Update<br>구                         |                                   |                            | 3 <b>—</b>                       |   |
|-----------------------------------------|--------------------------------|---------------------|-------------------------------------|-----------------------------------|----------------------------|----------------------------------|---|
| ★ ■<br>즐거찾기에 복사<br>고정                   | [] ☆ 잘라니<br>※ 경로<br>불여넣기 [] 바로 | 내기<br>복사<br>가기 붙여넣기 | 이동 복사 삭제 이름<br>위치 · 위치 · · · 바꾸기    | [] 웹새 항목 ▾<br>세 1 빠른 연결 ▾<br>생 풀더 | ▲ 월기 ·<br>• 편집<br>• ♥ 히스토리 | 문두 선택<br>응용 선택 안 함<br>응 선택 영역 반전 |   |
|                                         | 클립보드                           |                     | 구성                                  | 새로 만들기                            | 열기                         | 선택                               |   |
| $\leftarrow \rightarrow \cdot \uparrow$ | → 내 PC → 로취                    | 법 디스코 (C:) →        | Elly > Update                       | v ċ                               | Update 검색                  |                                  | Q |
|                                         |                                | ^ 이름                | ~                                   | 수정한 날짜                            | 유형                         | 37                               | ^ |
| 😭 끌셔찾기                                  |                                | Dowr                | hoad                                | 2024-04-02 오전 9:01                | 파일 쫄더                      |                                  |   |
| 🔜 바탕 화면                                 | 1                              | Log                 |                                     |                                   | 파일 풀더                      |                                  |   |
| 🕹 다운로드                                  | 1                              | Setup               | i                                   | 2022-01-12 오후 5:51                | 파일 몰더                      |                                  |   |
| 📳 문서                                    | 1                              | AnyL                | ib.Configurations.dll               | 2020-09-15 오루 4:55                | 응용 프로그램 확                  | 장 13KB                           |   |
| 📰 사진                                    | 1                              | AnyL                | ib.Crypto.dll                       | 2020-09-11 오전 7:28                | 응용 프로그램 확                  | 장 22KB                           |   |
| OneDrive                                | 7                              | AnyL                | ib.dll                              | 2020-09-15 오후 4:55                | 응용 프로그램 확                  | 장 128KB                          |   |
|                                         |                                | 🖄 AnyL              | ib.Log4net.dll                      | 2020-09-15 오후 4:55                | 응용 프로그램 확                  | 장 10KB                           |   |
| OneDrive                                |                                | 🗟 AnyL              | ib.Wpf.dll                          | 2020-09-15 오후 4:55                | 응용 프로그램 확                  | 장 65KB                           |   |
| 📥 OneDrive - P                          | ersonal                        | 🗟 Elly.Ir           | nfrastructure.dll                   | 2020-09-11 오전 7:52                | 응용 프로그램 확                  | 장 115KB                          |   |
| 10.00                                   |                                | Elly.N              | letServices.dll                     | 2020-09-15 오후 4:55                | 응용 프로그램 확                  | 장 16KB                           |   |
|                                         |                                | 🔄 Elly.S            | tapler.dll                          | 2020-09-11 오전 7:28                | 응용 프로그램 확                  | 장 35KB                           |   |
| ➡ 다운로드                                  |                                | 🔄 Elly.S            | tyle.dll                            | 2020-09-15 오루 4:55                | 응용 프로그램 확                  | 장 68KB                           |   |
| 📟 동영상                                   |                                | 🗟 Elly.U            | pdateCore.dll                       | 2020-09-15 오후 4:55                | 응용 프로그램 확                  | 장 27KB                           |   |
| 🗑 문서                                    |                                | 😂 Elly.U            | pdater.exe                          | 2020-09-15 오후 5:06                | 응용 프로그램                    | 144KB                            |   |
| 🔜 바탕 화면                                 |                                | 😫 Elly.U            | pdateSetting.exe                    | 2020-09-15 오후 5:06                | 응용 프로그램                    | 74KB                             |   |
| 📰 사진                                    |                                | 🔄 Interc            | pp.IWshRuntimeLibrary.dll           | 2020-09-11 오전 7:52                | 응용 프로그램 확                  | 장 37KB                           |   |
| N 음악                                    |                                | 🗟 log4r             | iet.dll                             | 2013-11-18 오전 5:51                | 응용 프로그램 확                  | 장 294KB                          |   |
| ·                                       | 1.000                          | Micro               | osoft.Practices.Prism.Mvvm.dll      | 2015-11-11 오후 10:4                | 3 응용 프로그램 확                | 장 26KB                           |   |
| 말 포일 니프크                                | r (C.)                         | Micro               | osoft.Practices.Prism.SharedInterfa | ic 2015-11-11 오후 10:4             | 3 응용 프로그램 확                | 장 5KB                            |   |
| 20개 항목 1개                               | 항목 선택함 73.5KB                  | i - 11- da          | 4                                   | 0000 04 40 O = C-40               | 8.4) Di (° J               | i im                             |   |

3. 실행하면 상단 오른쪽의 "로컬PC"를 선택하고, 서버PC IP의 빈칸에 메인PC의 IP주소를 확 인하여 입력해주세요.

저장 후 왼쪽의 "메인접속""보조접속"버튼을 눌러 연결 성공을 확인하시면 됩니다.

| 🔕 업데이트 설정                          | 3                |
|------------------------------------|------------------|
| 배포서버                               | 로컬PC             |
| ex. ***.***.**<br>서버PC IP 메인PC IP주 | *.***<br>목소 메인접속 |
| 메인포트 6000 보조포트                     | 트 6001 보조접속      |
| 저 ?                                | 장 닫기             |

4 . 저장 후 닫기하시고, Elly.Updater.exe를 실행해 주세요

|                     | 공유 보기        | 관리<br>응용 프로그램           | Update<br>도구                       |                         |                                |                                   |        |
|---------------------|--------------|-------------------------|------------------------------------|-------------------------|--------------------------------|-----------------------------------|--------|
| ★<br>출겨찾기에 복사<br>고정 | []           | 내기<br>- 복사<br>- 가기 붙여넣기 | 이동 복사 삭제 이름<br>위치 · 위치 · · 바꾸기     |                         | ▲성<br>★성<br>★                  | 문 모두 선택<br>응 선택 안 함<br>응 선택 영역 반전 |        |
|                     | 클립보드         |                         | 구성                                 | 새로 만들기                  | 열기                             | 선택                                |        |
| ← → × ↑             | → 내 PC → 로   | [컬 디스크 (C:) >           | Elly > Update                      | v 0                     | Update 검색                      |                                   | م<br>ر |
| 1 00 04 H 01        |              | ^ 이름                    | ×. "                               | 수정한 날짜                  | 99 <del>9</del> 9              | 37                                | ^      |
| 🖈 물건젖기              |              | Dov                     | wnload                             | 2024-04-02 오전 9:01      | 파일 불더                          |                                   |        |
| 🔜 바탕 화면             |              | * Log                   |                                    | 2024-04-02 오전 9:01      | 파일 폴더                          |                                   |        |
| ↓ 다운로드              |              | * 📃 Seti                | up                                 | 2022-01-12 오후 5:51      | 파일 폴더                          |                                   |        |
| 🕅 문서                |              | 🖈 🔄 Any                 | Lib.Configurations.dll             | 2020-09-15 오루 4:55      | 응용 프로그램 확                      | 장 13KB                            |        |
| 📰 사진                |              | 🖈 🔄 Any                 | /Lib.Crypto.dll                    | 2020-09-11 오전 7:28      | 응용 프로그램 확                      | 장 22KB                            |        |
| OneDrive            |              | 🖈 🔄 Any                 | /Lib.dll                           | 2020-09-15 오후 4:55      | 응용 프로그램 확                      | 장 128KB                           |        |
|                     |              | 🗟 Any                   | /Lib.Log4net.dll                   | 2020-09-15 오후 4:55      | 응용 프로그램 확                      | 장 10KB                            |        |
| OneDrive            |              | 🗟 Any                   | /Lib.Wpf.dll                       | 2020-09-15 오루 4:55      | 응용 프로그램 확                      | 장 65KB                            |        |
| OneDrive - Pe       | ersonal      | 🔄 Elly                  | .infrastructure.dll                | 2020-09-11 오전 7:52      | 응용 프로그램 확                      | 장 115KB                           |        |
|                     |              | 🛞 Elly                  | NetServices.dll                    | 2020-09-15 오후 4:55      | 응용 프로그램 확                      | 장 16KB                            |        |
| H PC                |              | 🔄 Elly                  | .Stapler.dll                       | 2020-09-11 오전 7:28      | 응용 프로그램 확                      | 장 35KB                            |        |
| ↓ 다운로드              |              | 🗟 Elly                  | .Style.dll                         | 2020-09-15 오후 4:55      | 응용 프로그램 확                      | 장 68K8                            |        |
| 등 동영상               |              | 🔄 Elly                  | .UpdateCore.dll                    | 2020-09-15 오후 4:55      | 응용 프로그램 확                      | 장 27KB                            |        |
| 🔠 문서                |              | 😫 Elly                  | .Updater.exe                       | 2020-09-15 오후 5:06      | 응용 프로그램                        | 144KB                             |        |
| 📑 바탕 화면             |              | 😫 Elly                  | .UpdateSetting.exe                 | 2020-09-15 오후 5:06      | 응용 프로그램                        | 74KB                              |        |
| = 사진                |              | 🗟 Inte                  | rop.IWshRuntimeLibrary.dll         | 2020-09-11 오전 7:52      | 응용 프로그램 확                      | 장 37KB                            |        |
| A POH               |              | 🗟 log-                  | 4net.dll                           | 2013-11-18 오전 5:51      | 응용 프로그램 확                      | 장 294K8                           |        |
| 1 24                |              | Nic Nic                 | rosoft.Practices.Prism.Mvvm.dll    | 2015-11-11 오후 10:4:     | 3 응용 프로그램 확                    | 장 26KB                            |        |
| 📕 로질 니스크            | (C:)         | S Mic                   | rosoft.Practices.Prism.Sharedinter | fac 2015-11-11 오후 10:43 | 3 응용 프로그램 확                    | 장 5KB                             | 153    |
| 20개 항목 1개 형         | 항목 선택함 143Ki | 8 - 11                  | daala waadaa ah waad               | 2022 01 12 0 = 510      | 8 41 + + + + Ek (* d + + + + ) | 400                               |        |

④ 2024.4.1.7 작업문서 인종기 미사용 대기 0건 ✓ 4

5.엘리 실행 후, 왼쪽편의 숫자가 메인 PC의 Elly보다 높다면 업데이트 완료입니다.